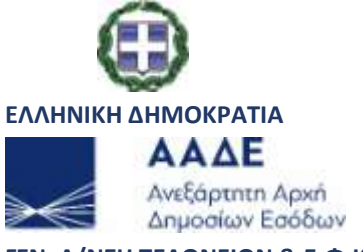

ΓΕΝ. Δ/ΝΣΗ ΤΕΛΩΝΕΙΩΝ & Ε.Φ.Κ.
 Δ/νση Ηλεκτρονικού Τελωνείου - Τμήμα Δ΄
 Τηλέφωνα : 210 48 02 445, -389, -466, -843

# Υπόδειγμα υποβολής ΔΕΦΚ για προϊόντα Καφέ

Για να συνδεθείτε στην εφαρμογή πληκτρολογείστε την διεύθυνση : <u>http://www.icisnet.gr</u> και μεταβαίνετε στην Αρχική Οθόνη της Διαδικτυακής Πύλης του ICIS-net.

1.Επιλέγετε « Ηλεκτρονικές Συναλλαγές»

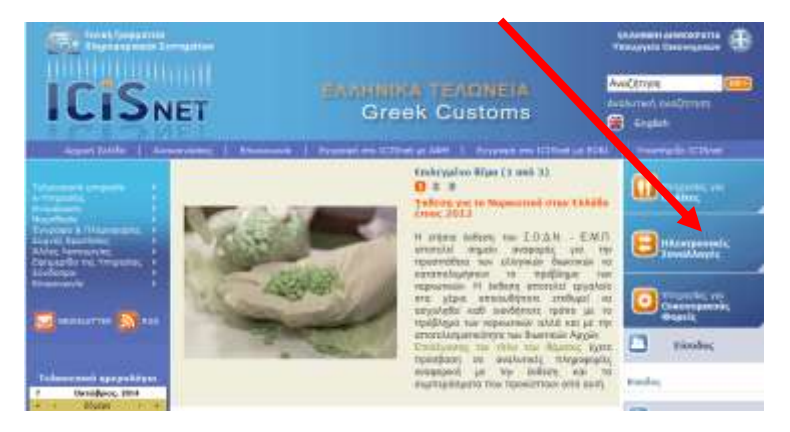

2. Επιλέγετε σελ. 2 και στη συνέχεια Ειδικοί Φόροι Κατανάλωσης - Ε.Φ.Κ.

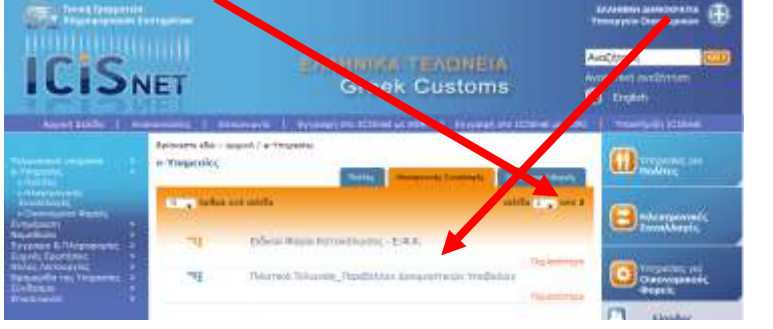

3.Πληκτρολογείτε «Όνομα χρήστη» και «Κωδικός Πρόσβασης» για να συνδεθείτε

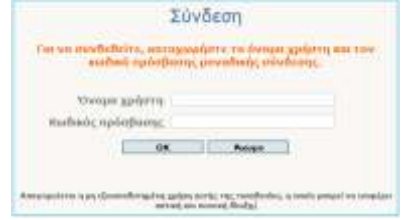

4. Για να υποβάλλετε **«Δήλωση Ειδικού Φόρου Κατανάλωσης-Δ.Ε.Φ.Κ.»** επιλέγετε «**Ειδικοί Φόροι Κατανάλωσης → Δ.Ε.Φ.Κ. →Υποβολή ΔΕΦΚ** και στη συνέχεια ανοίγει μια νέα φόρμα για συμπλήρωση.

| + =-lt                                               | Everyon and             | Πληριοσρίες Τρήπης |         |                     |                             |                     |            |
|------------------------------------------------------|-------------------------|--------------------|---------|---------------------|-----------------------------|---------------------|------------|
| 1 3644                                               | UNN +                   | BRINARC +          | Timo; + | Acrospywd Rearing + | standprisong 4              | Evepspidepot +      | Evlaytic + |
| D ALTRING WOK                                        | A SOLAT TANAL A         |                    | Æ515.   | Denals              | the local second            | 12.06.7814 (5.16.70 | Time       |
| ANDERDE                                              | ( Lawrence ( Lawrence ) |                    | EY-5    | adabater .          | ed on restrict              | WENCHERT TO THAT    | Canadian   |
| - AAD                                                | G201401141451           | 149RDE49050000368  | IC18    | Exercite            | YESBAN ANTUGIOC<br>ANDOUNTS | 14-01-2514 17-18-41 | (looson)   |
| Ainton Authority Distance<br>Textular                | 1306959001258           |                    | W15     | Econycepi;          | Anoppiętkyc                 | 03-12-2013 10:05:32 | Destado    |
| <ul> <li>Ashrie Rapolywytic</li> </ul>               | 1385999952453           | 130R9(1102E3000000 | 1415    | Erayud;             | Akupu6031                   | 经-经2013 18:12:16    | Tioosion)  |
| <ul> <li>Alrem Mrisdavij;</li> </ul>                 | 1342100011000           |                    | \$25.15 | Diseast             | and previously              | 11.05 3013 1078-03  | Austral    |
| Artigetty Xpryoupersolityony; 1<br>Enterconstruction | 1202220041000           |                    | EA2     | Edulate             | sel variation of            | 114054813 1848(58   | Langer I   |
| <ul> <li>Añoz liknopopáç</li> </ul>                  | 1383311996728           |                    | EX-Z    | ESSYURIC            | Mh Airoberth                | 19-11-2012 00:54:41 | (loofice)) |
| Bittoriel attó Agade                                 |                         |                    | 10000   |                     | less second second          |                     |            |
| Teóxoeo                                              |                         |                    |         |                     |                             |                     |            |
| - Tairurs                                            |                         |                    |         |                     |                             |                     |            |
| hintents an                                          |                         |                    |         |                     |                             |                     |            |
| E4,44,6                                              | -                       |                    |         |                     |                             |                     |            |
| interesting in the                                   |                         |                    |         |                     |                             |                     |            |
|                                                      |                         |                    |         |                     |                             |                     |            |

# Υπόδειγμα υποβολής ΔΕΦΚ για προϊόντα Καφέ

Τα υποχρεωτικά πεδία κατά την υποβολή ΔΕΦΚ, είναι αυτά που εμφανίζονται συμπληρωμένα

#### **Α1. Βασικά στοιχεία >>** Θέσεις Δήλωσης

| E¢                                 | ΟΚ: Υποβολή ΔΕΦΚ                                                                                                    | 👗 😨 🚍 🍞 Ενέργει                                                                                                    |  |  |  |  |
|------------------------------------|----------------------------------------------------------------------------------------------------|----------------------------------------------------------------------------------------------------|--|--|--|--|
|                                    | Βοσικό Στοιχοία Στήχοι                                                                                                    | Συμπληρώνουμε το<br>αρμόδιο Τελωνείο                                                                                 |  |  |  |  |
|                                    | Θέσος Δήλωσης Συναλλασσόμενοι Παραλήπτης                                                                                                    |                                                                                                    |  |  |  |  |
| πιλέγουμε (Α) για                  | Αρθμές Αναφοράς (Π)         1456301575112           Ημερομηνία Αποδοχής         Π           Τελωνεία Υποβολής         Π           Δήλωση (Π)         COM | Στοιχοία Χερόγραφης Χετοχώρησης<br>Εκ των Υστέρων Υπαβολή<br>Αριθμός Χερόγραφης Κατοχώρησης<br>Τελωνέο Κατοχώρησης   |  |  |  |  |
| ετρητα η (Η) για<br>λεκτρ. πληρωμή | Τύπος [1] 4 .                                                                                                    | Еµторезµетокфи́по (15). [0] Од 💌<br>Орол Пердбесту; (29).                                                            |  |  |  |  |
|                                    | Ένταπο (1) 1 1 1<br>Αρθμός Ειδών (2) 1<br>Σύνολο Δεράτων (1)                                                                                             | Νόμισμο (22)         Image           Πασό Τιμολογίου         Image           Συντελεστής Ισοπμίος (23)         Image |  |  |  |  |
|                                    | Τρόπος Πλερωφής Α <u>···································</u>                                                                                             | Τενικές Τημικές Λεπτομέρειες<br>3 Ποπο. Ενδεθε Varvide Δυδλυστος [0] Ομ 💌                                            |  |  |  |  |
|                                    | Τέλωνδε Εκρόρομοτης<br>Χώρο Αποστολής (15)<br>Χώρο Προορισμού (17)                                                                                       | Συμπληρώνουμε την<br>Ημ/νία υποβολής                                                                                 |  |  |  |  |
|                                    | Ημλία Θέσης στ Ανάλωση 28-01-2018                                                                                                    | - (max: 2)                                                                                                    |  |  |  |  |
|                                    | Τουτότητα Μεταφορικού Νέσου (18)<br>Εθνικότητα Μεταφορικού Νέσου (16)<br>Τρόττος Νεταφορίς (21)<br>Αρθυός ΔΠΕΝΝΑΚ                                        | Αναφορές Εγγύησης           Αρθμός Εγγύησης (GRW)           Ποσό Εγγύησης                                            |  |  |  |  |
|                                    |                                                                                                    | Υποβολή 🗾 Άκυρ                                                                                                    |  |  |  |  |
|                                    |                                                                                                    | ICIS NET ESD vSR 02.20.04 (Build                                                                                     |  |  |  |  |

### **Α2. Βασικά στοιχεία >>** Συναλλασσόμενοι

| Amminished (24)                                                                                                    |                                                 | Bauvopunity Verselveng                  | Districtures, Ymellion, (0)                                                             |  |  |
|----------------------------------------------------------------------------------------------------|-------------------------------------------------|-----------------------------------------|-----------------------------------------------------------------------------------------|--|--|
| Τύπος Αποσταλέα<br>Αφθυός Φορολογικές Αποθήκης                                                                                                    |                                                 | ACTA                                    |                                                                                         |  |  |
| and the second second se |                                                 | Avrimptinumic ( detroy                  | entic (M)                                                                               |  |  |
| Ένδοςη Υπόχρου [7<br>Τύπος Αναγνώροης [1]<br>Αρθμός Αναγνώροης                                                                                                    | 7) AAAco Ropinsiaaag<br>() Aadd ()<br>Socializa | E Edwyrs<br>FOR<br>Sdwy Weste<br>A.O.M. | [9] <u>destreams</u><br>[80598 ] ■ [14000] Tapokérmuc<br>120456758                      |  |  |
| Dvops 0<br>Gatülleven                                                                                                    | CONDUSENTAXIMET.Q<br>RILLIM 1<br>QEXATO 16148   | α. Εάν η υποβολ<br>στο πεδίο «Ιδιότ     | ιή γίνεται από τον ίδιο τον υπόχρεο επιλέγετα<br>τητα: Διασαφιστής», στην «Ειδική Μνεία |  |  |
| Xion                                                                                                    | a 💽 protessida                                  | :Αποστολέας ή Γ<br>υπόχρεου.            | Ταραλήπτης» και στο ΑΦΜ, το ΑΦΜ του                                                     |  |  |
| Συμπληρώνουμε το ΑΦΜ                                                                                                    | του υπόχρεου                                    | β. Εάν η υποβολ                         | ιή γίνεται από εξουσιοδοτημένο Εκτελωνιστή                                              |  |  |

## Α3. Βασικά στοιχεία >> Παραλήπτης

|                            | IN AMag                                  |                                   |
|----------------------------|------------------------------------------|-----------------------------------|
| αθμός Αναγνώρισης          | 123456789                                | Συμπληρώνουμε το ΑΦΜ του υπόχρεου |
| πώνωρο                     |                                          |                                   |
| esha                       | 1. I.I.I.I.I.I.I.I.I.I.I.I.I.I.I.I.I.I.I |                                   |
| mpsivepo                   | 1                                        |                                   |
| olderen .                  |                                          |                                   |
|                            |                                          |                                   |
| àro                        |                                          |                                   |
| Life in Densilement        |                                          |                                   |
| Contract of the second     | E.                                       | (Mar. 50)                         |
| Τύπος Άδεος                |                                          |                                   |
| ADMIS ADDIS                | 11                                       | TageAgragement RapaAgeney         |
| TANK .                     |                                          | Erlog                             |
| and a second second second | ()                                       | Apitipality Avatovskapotryg       |
| -Attops ( nelavalskov      | 22                                       | Tvěnín Zemolyce Arthnoc           |
| Dypug                      |                                          | Ποσοστά Συνιδοκτησίας             |
| Λιμάνι Νηαλέγησης          |                                          | Emávupo                           |
| MO                         |                                          | "Direpo                           |
| tevecimts.                 |                                          | Repúvapo                          |
| Kirmyopie RAploy           |                                          |                                   |
| Xuqatheatrins              |                                          | Δείθυνση                          |
| πητοδόνομη                 |                                          |                                   |
|                            |                                          | Xùện                              |
|                            |                                          |                                   |

|                                                                                                    |                                                                                                    | Συμπληρώνουμε την<br>ποσότητα προϊόντος                                                                                                    |                                                                    |
|----------------------------------------------------------------------------------------------------|----------------------------------------------------------------------------------------------------|----------------------------------------------------------------------------------------------------|--------------------------------------------------------------------|
| = 5 rigor 1                                                                                                 |                                                                                                    | (σε καθαρα κιλα)                                                                                                    | Emergeogra                                                         |
| Προτηκά Στοτοχοία         Προτηγούς           (32) Αρτθμός Στίχου         1           ΑΡΤΡΟ.         ΑΡΤΡΟ. | and Reparrowed / Edinate Hiraks Ethinad Repairing 2009                                                                                                    | αία Οχήματας Χρολαγιομός Φέρων<br>25) Μανάδες Φορολόγησης 41.6                                                                                                    |                                                                    |
| (31) Σημιίο και Αριθμοί<br>(33) Χωδικός Εμπορεύματο<br>μπληρώνουμε τον<br>Οψήφιο κωδικό<br>Συνδυασμένης     | (1.0.1.) (9601210000 [1610<br>Me kogelin]<br>KAGEI KABOYPAIINENCI JI KAGEINH 1.7. 59                                                                         | (59) Σωμιτιριομάς ΕΦΚ<br>(600) Σωμιτιριομός ΕΦΚ<br>(600) Σωμιτιριομός ΦΓΑ Καταστροφών<br>(608) Σωμιτιριομός ΦΓΑ Ευροών<br>(61) Σωμιτιριομός ΦΓΑ Ευροών<br>(61) Σωμιτιριομός ΦΓΑ                                                                                                    | Εάν υπάρχει ΦΠΑ Εισροώ<br>προς συμψηφισμό,<br>συμπληρώνουμε το ποσ |
| οματολογίας (Σ.Ο.)                                                                                          | Alt of the second second second second second second second second second second second second second second se                                              | 0 0 0 0 0 0 0 0 0 0 0 0 0 0 0 0 0 0 0                                                                                                    |                                                                    |
| Νικτή Μάζα<br>(88) Καθορή Μάζα<br>(37ο) Καθεστώς<br>Γιροτηγούμετο Καθεστώς                                  | IT         Institution           892, 30         316           916         Φέση σε ανάλωση           92         32           93         Δεν υπάρχα προηγούμε | Experiences and Experiences and Experiences an |                                                                    |
| (375) Anthea<br>(57) PLATO<br>ETERAA<br>(43) Turt Opelównec                                                 |                                                                                                    | (48) Ανασταλή Γ΄<br>Περιγραφή Ανσσταλής                                                                                                    |                                                                    |

### Στίχοι >> Προηγούμενα Παραστατικά / Ειδικές Μνείες

| Τύπος Προηγούμενου Ποροστατικού |                               |
|---------------------------------|-------------------------------|
|                                 |                               |
| - 0 0n0 0 + ++                  |                               |
| 44.1) Enducic Mucles;           | (44.2) Επισυνοπτόμενο Έγγραφο |
| 65wh Mvela                      | Kudacóc 3 TIMO//OFIO          |
| Αλλα Στοχρία                    | Ap8u6c 422/17                 |
| -                               |                               |

#### **<u>Β4. Στίχοι >></u> Υπολογισμός Φόρων**

| γιαμός Αυτοιριατός - Συνο | Λικό Ποσό (2.014,32       |                                      |
|---------------------------|---------------------------|--------------------------------------|
| a 2000 2                  |                           |                                      |
| πολαγκαμός Φάρων          | table free                |                                      |
| Εδος Επβάρυνσης           | 260 ФОРОΣ КАТАNAЛΩΣΗΣ     | Συμπληρώνουμε την ποσότητα           |
| Φαρολογκή Βάση Επβάρυνσης | 916                       | προιοντός (δε καθαρά κι/λΑ)          |
| Συντελεστής Επβάρυνσης    | 3,000                     |                                      |
| Tiodó                     | 948                       | Συμπληρώνουμε :                      |
| Τρόπος Πληρωμής           | Η Ηλεκτρανική μεταφορά κί | [Ποσό] = [Φορολ. Βάση Επιβάρυνσης] Χ |
| Ενδεξη Ανοσταλής          | tor +                     | [Συντελ. Επιβάρυνσης]                |
| Ενδεξη Ατέλειας           | IDT +                     |                                      |
| Ημερ/νία Ανσστολής        | (22)                      |                                      |
| Χεροκίνητος               |                           |                                      |
|                           |                           |                                      |

Σημ. Η χρέωση (των φόρων) αναλύεται σε 2 γραμμές, όπως απεικονίζεται στον παρακάτω πίνακα.

|    | A/A | Είδος Επβάρυνσης                                   | flood    | Τρόπος Πληρωμής                           | Φορολογική Βάση Επιβάρυνσης | Σοντελεστής Επιβάρυνσης | Ένδειξε Ανασταλής | Ένδαξη Ατέλασς | Ημερ/νία Ανοστολής | Χαροκίνητος | Eges (Mapufici |
|----|-----|----------------------------------------------------|----------|-------------------------------------------|-----------------------------|-------------------------|-------------------|----------------|--------------------|-------------|----------------|
| ŋ. | 1   | (142) OF A STON<br>(142) OF A STON                 | 1.066,32 | фф Нілоктраник)<br>истоворо<br>истропании | 4.412                       | 24.000                  | QNI               | 04             |                    | 0KI         | NAT            |
|    | z.  | (288) GOPICE<br>KATANAACZINE<br>ZTON KAGE ETX A EE | 948      | (+() НАхитраний;<br>штарора<br>народани   | 316                         | 5.000                   | 040               | ou.            |                    | chti        | NAZ            |

#### <u>Παρατηρήσεις:</u>

1.Στην καρτέλα «**<u>Βασικά στοιχεία</u>** → Θέσεις Δήλωσης»:

- Το πεδίο **«Έντυπο»** [1/1] συμπληρώνεται ανάλογα με τον αριθμό των ειδών (δηλ. κωδικών Σ.Ο.) που θα καταχωρηθούν. Στο πρώτο έντυπο καταχωρείται ένα είδος και σε κάθε επόμενο από δύο είδη. (έτσι τα 2 ή 3 είδη χρειάζονται 2 έντυπα, τα 4 ή 5 χρειάζονται 3 έντυπα κ.ο.κ.)
- 2. Στην καρτέλα «Στίχοι -> Γενικά στοιχεία»:
- 2α. Το πεδίο : «Σημεία και Αριθμοί» (31) είναι ελεύθερο κείμενο, και μπορούμε να συμπληρώσουμε λεπτομέρειες του προϊόντος.
- 2β.Το πεδίο : «Κωδικός Εμπορεύματος Σ.Ο.» (33) συμπληρώνεται με τον 10ψήφιο Κωδικό Συνδυασμένης Ονοματολογίας (Σ.Ο.), του οποίου τα 4 πρώτα ψηφία είναι το 0901XXXXXX και τα υπόλοιπα εξαρτώνται από το είδος του προϊόντος (π.χ. καβουρδισμένος ή μη, με ή χωρίς καφεΐνη κλπ ) ή το 2101XXXXXX (για στιγμιαίο καφέ, παρασκευάσματα με βάση τα εκχυλίσματα, αποστάγματα ή συμπυκνώματα του καφέ κλπ)
- 3.Τα πεδία :

«Καθαρή Μάζα» (38)και «Μονάδες Φορολόγησης» (55) => Συμπληρώνονται με βάση τη μονάδα μέτρησης που φορολογείται το προϊόν (ο καφές σε ΚΙΛΑ)

- 4.Τα πεδία στα «Συμπληρωματικά Στοιχεία Υπολογισμού συμπληρώνονται υποχρεωτικά μόνο για τα προϊόντα καφέ με κωδικό Σ.Ο. 210112 XXXX, όπου στο πεδίο «Επιπλέον στοιχεία υπολογισμού» συμπληρώνεται η τιμή «061» και στο πεδίο «Τιμή» το καθαρό βάρος σε καφέ
  - ΔΕΝ συμπληρώνεται το πεδίο με τα Εθνικά Προϊόντα (καθώς οι φορολογικές αποθήκες για τον καφέ δεν είναι συνδεδεμένες με το ICIS-net –επί του παρόντος)